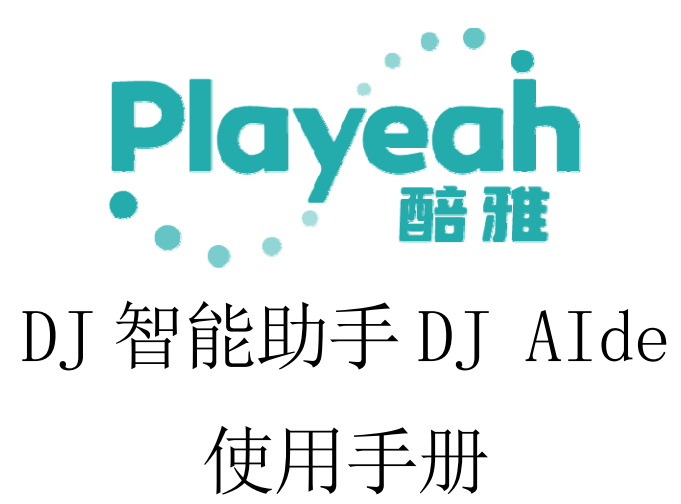

# 目录

| 1. | 产品介绍                       | 3    |
|----|----------------------------|------|
|    | 1.1 DJ 智能助手「DJ Alde」简介     | 3    |
|    | 1.2 产品图示                   | 3    |
| 2. | 系统接线图                      | 4    |
| 3. | 界面说明                       | 4    |
|    | 3.1 状态指示灯                  | 4    |
|    | 3.2 碟机信息和灯光信息              | 5    |
|    | 3.3 联动方式设置                 | 5    |
|    | 3.4 BPM 区间设置               | 5    |
|    | 3.5 系统信息                   | 6    |
|    | 3.6 grandMA2 设置            | 7    |
|    | 3.7 Tiger Touch 设置         | 7    |
|    | 3.8 VFC/RES 设置             | 8    |
|    | 3.9 LTC 时间码设置              | 8    |
| 4. | MA2 控台设置                   | 9    |
|    | 4.1 IP 设置                  | 9    |
|    | 4.2 导入宏命令                  | . 10 |
|    | 4.3 使用宏命令自动创建用户和启用登录       | . 10 |
| 5. | MA2 程序编辑参考                 | . 11 |
|    | 5.1 BPM 分组与歌曲段落对应 fader 页码 | 11   |
|    | 5.2 不卡节拍跟随 BPM             | 11   |
|    | 5.3 卡节拍跟随 BPM              | 12   |
|    | 5.4 跑灯灯光程序                 | 12   |
|    | 5.5 多步 CUE                 | 13   |
| 6. | Resolume Arena 设置          | 13   |
| 7. | 规格与参数                      | 14   |
| 8. | BPM 分组及宏命令说明               | 14   |
|    | 8.1 BPM1                   | . 14 |
|    | 8.2 BPM2                   | 15   |

# 1. 产品介绍

### 1.1 DJ 智能助手「DJ Alde」简介

DJ AIde 是醅雅首创,专为DJ 碟机配备的 AI 智能助手。它采用醅雅独创的"IMFA"和 "RTMC"技术,智能感知音乐元数据。以音乐为纽带,元数据为基础,生成控制元指令, 根据歌曲段落信息控制灯光控台和视频服务器,以及利用 LTC/MIDI 时间码控制,实现 高度同步的视听体验。

### 1.2 产品图示

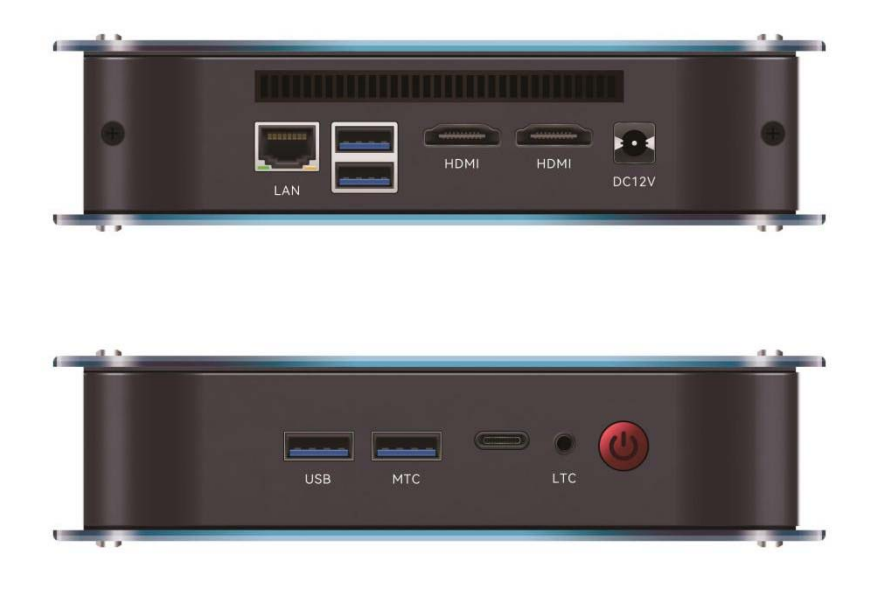

2.系统接线图

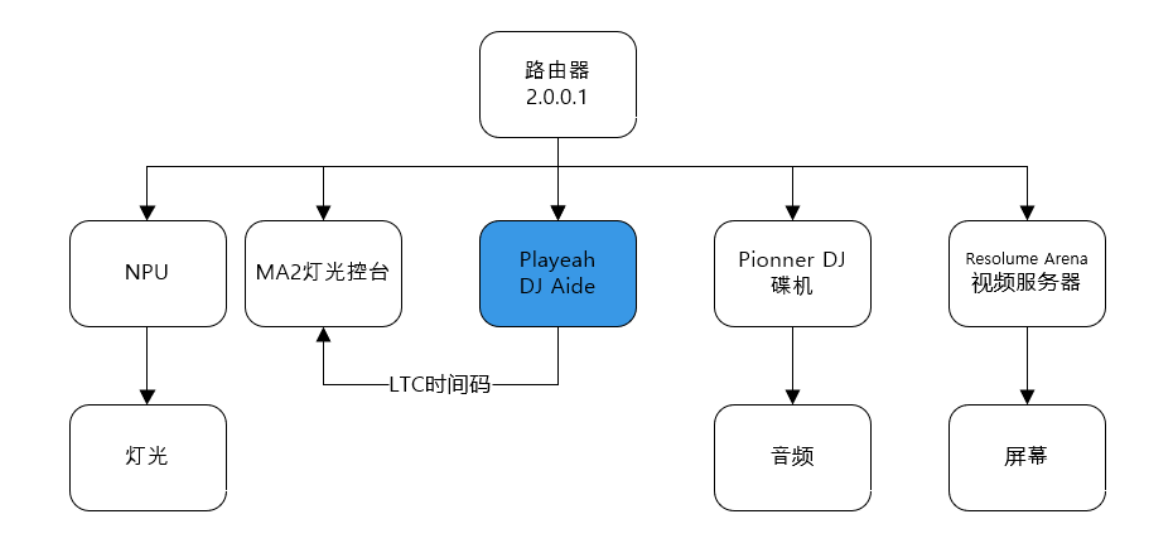

### 3.界面说明

#### 3.1 状态指示灯

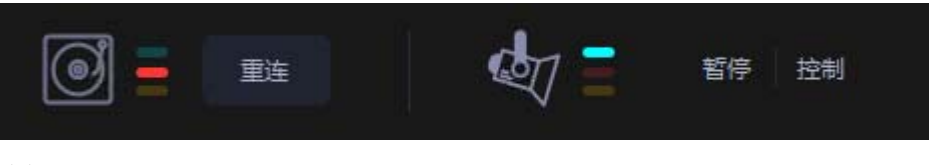

#### 碟机

黄色指示灯:碟机通讯正常,但无数据,可能是U盘内歌曲未使用 rekordbox 软件分析。

红色指示灯:碟机离线。

绿色指示灯:碟机通讯正常,数据正常。

【重连】按钮,用于重启碟机的连接。

灯光

黄色指示灯:手动暂停,暂停发送灯光数据。

红色指示灯:灯光控台离线。

绿色指示灯:灯光控台通讯正常,数据正常。

【暂停】按钮,手动暂停,暂停发送灯光数据,需要灯光师手动控制灯光。

【控制】按钮,由DJ Aide 接管控制灯光。

3.2 碟机信息和灯光信息

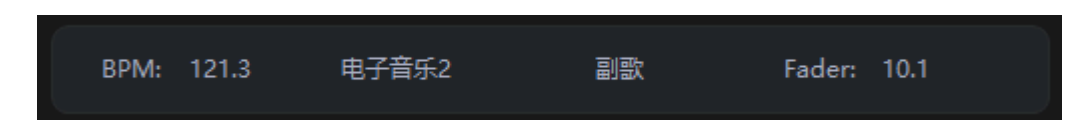

#### 3.3 联动方式设置

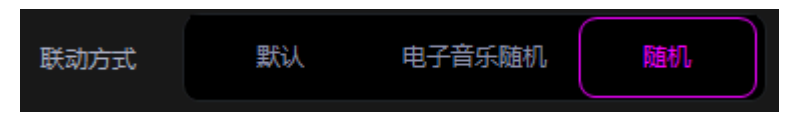

【默认】按钮,按歌曲 BPM 速度分组播放灯光程序。

【电子音乐随机】按钮,电子音乐 1-8 分组随机播放灯光程序;中速和轻音乐 仍按照 BPM 速度分组播放灯光程序。

【随机】按钮,电子音乐1-8、中速和轻音乐分组均随机播放灯光程序。

#### 3.4 BPM 区间设置

| 1,500 □ 1,500 |     |     |        |     |     |        |     |     |  |
|---------------|-----|-----|--------|-----|-----|--------|-----|-----|--|
| 电子音乐1:        | 80  | 110 | 电子音乐1: | 80  | 100 | 电子音乐2: | 101 | 110 |  |
| 电子音乐2:        | 111 | 120 | 电子音乐3: | 111 | 115 | 电子音乐4: | 116 | 120 |  |
| 电子音乐3:        | 121 | 130 | 电子音乐5: | 121 | 125 | 电子音乐6: | 126 | 130 |  |
| 电子音乐4:        | 131 | 180 | 电子音乐7: | 131 | 135 | 电子音乐8: | 136 | 180 |  |
| 中速1:          | 80  | 120 | 中速1:   | 80  | 100 | 中速2:   | 101 | 120 |  |

在此页面中切换 BPM 模式,模式1中提供5个 bpm 区间选择,模式2中提供10 个区间选择。模式1适合灯光程序简洁的应用场景,需要编辑的灯光程序也相 对少一些;模式2适合灯光程序丰富的应用场景,需要编辑的灯光程序也相对 多一些。

## 3.5 系统信息

| Play  | eah<br>m m         |
|-------|--------------------|
| 设备型号  | DJ Alde            |
| 设备账号  |                    |
| IP地址  |                    |
| MAC地址 | 5C-85-7E-45-57-89  |
| 版本号   | V1.1.1 <u>检查更新</u> |
| 语言    | O 中文 ● English     |
|       |                    |
| 关机    | 重启                 |
|       |                    |

【IP 地址】按钮,可对设备设置 DHCP 或静态 IP。

| IP设置 |               | × |
|------|---------------|---|
|      | ● DHCP ● 静态IP |   |
| IP地址 | 输入IP地址        |   |
| 子网掩码 | 输入子网掩码        |   |
| 网关   | 输入网关          |   |
| DNS1 | 输入DNS         |   |
| DNS2 | 输入DNS         |   |
|      |               |   |
|      |               |   |

【检查更新】按钮,系统将联网检查最新版本并更新。

【关机】按钮,关机。

【重启】按钮,重启。

### 3.6 grandMA2 设置

| 控制设备列表        | IP地址 2.0.0.88 30000                    |
|---------------|----------------------------------------|
|               | 账号 admin                               |
| Tiger Touch   | 改码 admin123                            |
| (III) VFC/RES | ademon(46) 1                           |
| LTCe时间码功能     | 50000000000000000000000000000000000000 |
|               |                                        |
|               | 无规常自走<br>被动机时间的时间。184.2                |
|               |                                        |

IP 地址输入框,输入 MA2 灯光控台的 IP 地址。 端口号输入框,默认 30000,不建议更改。 账号输入框,输入 MA2 灯光控台账号,默认 admin。 密码输入框,输入 MA2 灯光控台密码,默认 admin123。 【连接测试】按钮,用于检测网络、IP 地址、账号和密码是否正常。 【检测效果】按钮,用于检测 MA2 灯光控台中的灯光程序数量。灯光程序编辑 或改动完成后都需要点击【检测效果】以更新数量。 无段落自走输入框共4个,输入[页码][推杆],如4.2,【保存】是保存输入的 数值; 当播放没有分析的歌曲可触发输入的灯光效果。

### 3.7 VFC/RES 设置

| 控制设备列表          | IP地址 输入IP地址                      |
|-----------------|----------------------------------|
| III grandMA2    | 起始页码 1                           |
| III Tiger Touch |                                  |
| (III) VFC/RES   | ☆果数量0个                           |
| III LTC由封词译马功角能 | 无段階自走<br>格式:(页码).(推杆),如5.1<br>展存 |
|                 |                                  |

IP 地址输入框,输入 Tiger 控台的 IP 地址。

无段落自走输入框共4个,输入[页码][推杆],如5.1,【保存】是保存输入的数值;当播放没有分析的歌曲可触发输入的灯光效果。

#### 3.8 VFC/RES 设置

| 控制设备列表       | IP地址 2.0.0.9 | 13350 |
|--------------|--------------|-------|
|              |              |       |
| fll grandMA2 |              |       |
|              | 保存成功!        |       |
| HI VFC/RES   |              |       |
|              |              |       |
| LTC时间码功能     |              |       |

IP 地址输入框,输入 VFC/RES 视频服务器的 IP 地址。

端口输入框,默认13350,不建议更改。

【连接测试】按钮,用于检测与 VFC/RES 视频服务器网络通讯是否正常。

### 3.9 LTC 时间码设置

| 控制设备列表          | 帧率    | 30                                                           | -            |                                  |
|-----------------|-------|--------------------------------------------------------------|--------------|----------------------------------|
|                 |       | 23.976非丢帧<br>24                                              |              |                                  |
| GrandMA2        | 席号    | <ul><li>关闭 25</li><li>29.97非丢帧</li><li>歌曲名 20.07また</li></ul> |              |                                  |
|                 | 1     | James 30                                                     | po           |                                  |
| til Tiger Touch | 2     |                                                              | 00:00:00.000 | $\odot$                          |
|                 | 3     |                                                              | 00:00:00.000 | $\odot$                          |
|                 | 4     |                                                              | 00:00:00.000 | $\odot$ $\widehat{\blacksquare}$ |
| III VFC/RES     | 5     |                                                              | 00:00:00.000 | $\odot$                          |
|                 | 6     |                                                              | 00:00:00.000 | $\odot$                          |
|                 | 7     |                                                              | 00:00:00.000 | $\odot$                          |
|                 | 8     |                                                              | 00:00:00.000 | $\odot$                          |
|                 | 9     |                                                              | 00:00:00.000 | $\odot$                          |
|                 | 10    |                                                              | 00:00:00.000 | $\odot$                          |
|                 | 11    |                                                              | 00:00:00.000 | $\otimes$                        |
|                 | 12    |                                                              | 00:00:00.000 | $\odot$                          |
|                 | 13    |                                                              | 00:00:00.000 | $\odot$                          |
|                 | 14    |                                                              | 00:00:00.000 | $\odot$                          |
|                 | 15    |                                                              | 00:00:00.000 | $\odot$                          |
|                 | 16    |                                                              | 00:00:00.000 | $\odot$                          |
|                 |       |                                                              |              |                                  |
|                 | 获取按钮: | 获取当前歌曲名                                                      |              |                                  |
|                 | 删除按钮: | 删除歌曲名和偏移时间归0                                                 |              |                                  |
|                 | 偏移时间: | 最大值23:00:00:000                                              |              |                                  |

帧率选择框,根据灯控台帧率选择合适帧率,一般都是30帧。

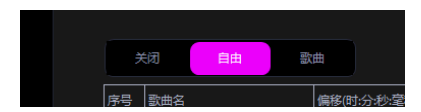

【关闭】【自由】【歌曲】分别是关闭 LTC、播放歌曲是自动触发 LTC 和指定歌曲触发 LTC。

当 LTC 连接成功,模式选择【自由】,播放时根据歌曲闪烁绿灯;模式选择【歌曲】,当播放的时已添加到列表的歌曲时根据歌曲闪烁绿灯。

【获取】/【删除】,获取当前歌曲/删除列表歌曲;获取的歌曲可 以在列表设置延时灯光触发时间,点击【保存】保存当前设定。 【连接 MIDI】检测 MIDI 线连接是否成功。

### 4. MA2 控台设置

4.1 IP 设置

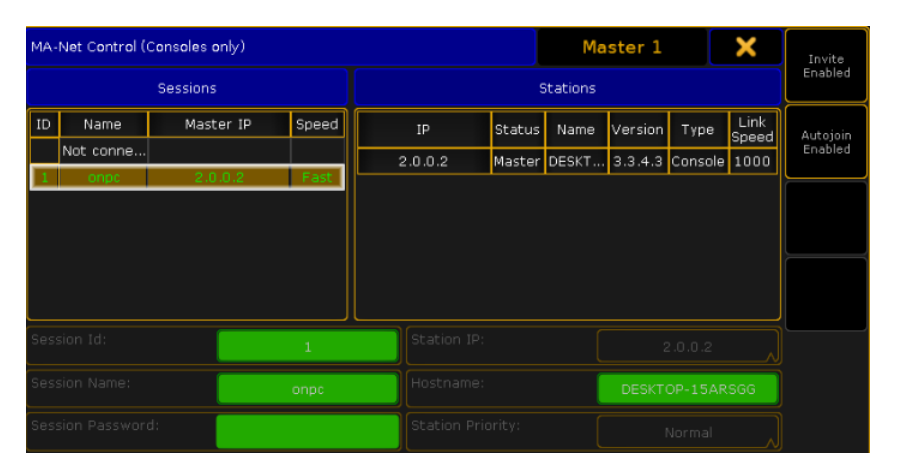

将 MA2 灯光控台设置成 2 段 IP。

## 4.2 导入宏命令

| Setup/Show/Import Export/Im | iport               | 🕹 Home                |                     |
|-----------------------------|---------------------|-----------------------|---------------------|
| Show<br>0108copytest        | Console<br>v3.3.4.3 | User<br>administrator | Network<br>Master 1 |
| Patch & Fixture Schedule    | Import              | Macros                |                     |
| Patch only (Live)           | Export              | Effects               |                     |
| Playback & MIB Timing       |                     | Masks                 |                     |
| Remote Inputs Setup         |                     | MAtricks              |                     |
| Auto Create                 |                     | Gobo Bitmaps          |                     |
| Import Export               |                     | User Profiles         |                     |
| Cloning                     |                     | DMX Nodes             |                     |
|                             |                     |                       |                     |
|                             |                     |                       |                     |
|                             |                     |                       |                     |
|                             |                     |                       |                     |

4.3 使用宏命令自动创建用户和启用登录

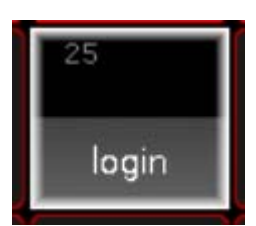

点击后即可用 DJ AIde 连接。

5. MA2 程序编辑参考

5.1 BPM 分组与歌曲段落对应 fader 页码 (详情参考 8.BPM 分组及宏命令说明)

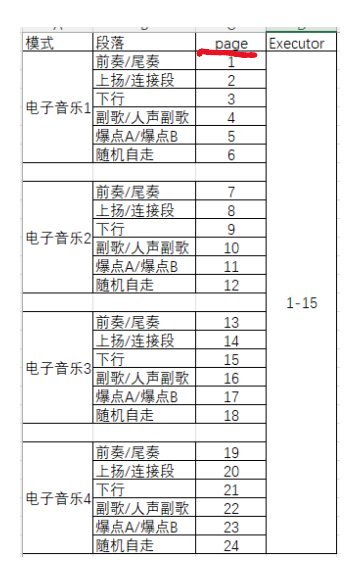

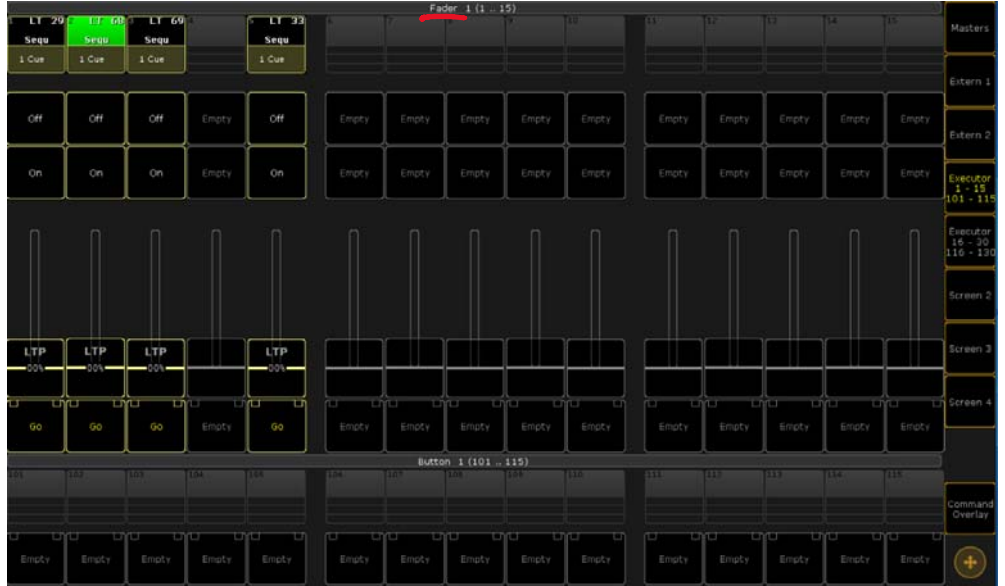

Page 1 对应控台 Fader 1 页码, Executor 1-15 表示使用 Fader 1 页码的 1-15Fader。

### 5.2 不卡节拍跟随 BPM

原始 Speed BPM 值根据效果随意填写。

并使用 Assign Sequ 功能将 Speed-Speed Individual 改成 BPM。(也可以使用 宏命令文件【bpm】将 Page 1-66 批量改成 BPM 跟随;使用宏命令文件【nobpm】 撤销批量 BPM 跟随。)

| Assiq | gn Sequ 13.           | .1 Re                 | emember<br>lettings | Save Defai<br>Sequence Opt | ult<br>tions S         | Load Defaul<br>equence Opti | lt 👔 👔         | <b>۵ X</b> | Function |
|-------|-----------------------|-----------------------|---------------------|----------------------------|------------------------|-----------------------------|----------------|------------|----------|
|       | Start                 | Playback              | X-Fade              | Tracking                   | Speed                  | Protect                     | MIB            | Function   |          |
|       | Auto<br>Start         | Priority<br>LTP       | Split<br>XFade      | Tracking                   | Speed<br>Normal p      | Swop<br>Protect             | MIB<br>always  | Chaser     |          |
|       | Auto<br>Stop          | Soft<br>LTP           |                     | Release<br>Firststep       | ВРМ                    | Kill<br>Protect             | MIB<br>never   |            |          |
|       | Auto Stop<br>Off Time | No Playback<br>Master |                     | Cue Zero<br>Off            | Rate<br>Individual     | Ignore<br>Exec Time         | Auto<br>PrePos |            |          |
|       | Auto<br>Fix           | Wrap<br>Around        |                     | Auto<br>Stomp              | Stepped<br>Rate        | Off On<br>Overwritten       |                |            |          |
|       | No<br>MasterGo        | Restart<br>First      |                     |                            | Link Effect<br>To Rate |                             |                |            | Label    |
|       | Loop<br>SreakingGo    | Trigger<br>Is Go      |                     | Forced Pos.<br>None        |                        |                             |                |            |          |
|       |                       | Cmd<br>Disable        |                     | Timecode<br>Link Selecte   |                        |                             |                |            |          |
|       |                       | No Playback<br>Filter |                     | No Input<br>Filter         |                        |                             |                |            |          |
|       |                       |                       |                     |                            |                        |                             |                |            |          |
|       |                       |                       |                     |                            |                        |                             |                |            |          |

### 5.3 卡节拍跟随 BPM

| Effect ∨alu | 9     |        |        |          | •     |               |                     |          |
|-------------|-------|--------|--------|----------|-------|---------------|---------------------|----------|
| Form        |       | Low    | High   | Speed    | Phase | Width         |                     |          |
| R Stomp 1   |       | -132.5 | 132.5  | 60.0 BPM | 0.00° | 100.00        |                     |          |
|             |       | 265.0  | 265.0  | 240.0    | 360.0 | - 100.0       |                     |          |
|             |       |        |        |          |       |               |                     |          |
|             |       |        | _      |          |       |               |                     |          |
|             |       |        |        |          |       |               |                     |          |
| Attack      | Decay |        |        |          |       |               |                     |          |
|             |       |        |        |          |       |               |                     |          |
| 100.0       | 100.0 |        |        |          |       |               |                     |          |
|             |       | _      |        | -        |       |               |                     |          |
|             |       |        |        |          |       |               |                     |          |
| - 10        | - 0.0 | -265.0 | -265.0 | 0.0      |       | 0.0           |                     |          |
|             |       |        | -265.0 |          |       |               | Single Shot No Spee | d        |
|             |       |        |        |          |       |               | Master              |          |
| Effects     |       |        |        |          |       | Relative<br>V | Forward             | Low/High |

如灯光程序需要卡节拍跟随 BPM, 原始 Speed BPM 必须是 60 的倍数, 1/8、1/4、1/2、1、2、4、8 倍。

并使用 Assign Sequ 功能将 Speed-Speed Individual 改成 BPM。(也可以使用 宏命令文件【bpm】将 Page 1-66 批量改成 BPM 跟随;使用宏命令文件【nobpm】 撤销批量 BPM 跟随。)

| Ass | ign Sequ 13           | .1 Re                 | emember<br>lettings | Save Defai<br>Sequence Op | ult<br>tions S         | Load Defaul<br>equence Opti | it 🚺 🕻         | 2 🗙      | Function |
|-----|-----------------------|-----------------------|---------------------|---------------------------|------------------------|-----------------------------|----------------|----------|----------|
|     | Start                 | Playback              | X-Fade              | Tracking                  | Speed                  | Protect                     | MIB            | Function |          |
| [   | Auto<br>Start         | Priority<br>LTP       | Split<br>XFade      | Tracking                  | Speed<br>Normal p      | Swop<br>Protect             | MIB<br>always  | Chaser   |          |
|     | Auto<br>Stop          | Soft<br>LTP           |                     | Release<br>Firststep      | BPM                    | Kill<br>Protect             | MIB            |          |          |
|     | Auto Stop<br>Off Time | No Playback<br>Master |                     | Cue Zero<br>Off           | Rate<br>Individual p   | Ignore<br>Exec Time         | Auto<br>PrePos |          |          |
|     | Auto<br>Fix           | Wrap<br>Around        |                     | Auto<br>Stomp             | Stepped<br>Rate        | Off On<br>Overwritten       |                |          |          |
|     | No<br>MasterGop       | Restart<br>First      |                     |                           | Link Effect<br>To Rate |                             |                |          | Label    |
|     | Loop<br>BreakingGo    | Trigger<br>Is Go      |                     | Forced Pos.<br>None       |                        |                             |                |          |          |
|     |                       | Cmd<br>Disable        |                     | Timecode<br>Link Selecte  |                        |                             |                |          |          |
|     |                       | No Playback<br>Filter |                     | No Input<br>Filter        |                        |                             |                |          |          |
|     |                       |                       |                     |                           |                        |                             |                |          |          |
|     |                       |                       |                     |                           |                        |                             |                |          |          |

### 5.4 跑灯灯光程序

卡拍子跑灯程序灯组数量建议是2、4、8、12、16,不卡拍子灯具不限数量。

### 5.5 多步 CUE

默认情况下,检测到多步 CUE 程序时,DJ AIde 根据碟机歌曲速度,按一拍一次的速度触发 GO 程序。

如多步 CUE 有固定时间或使用 Chaser 功能,不需要 DJ AIde 触发 GO 程序,则 需要使用宏命令【ignore go】,先点击【ignore go】再点击 fader,将其设置 成蓝色。可使用宏命令【go】撤销上一次【ignore go】操作。

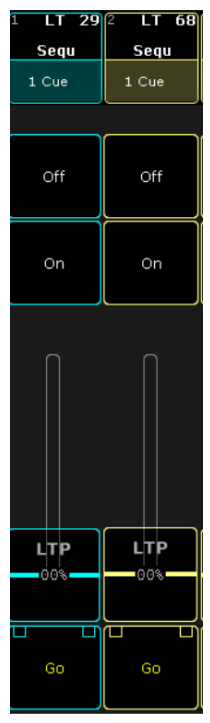

### 6. Resolume Arena 设置

Arena-偏好设置-osc讯号-激活 OSC 输入,填写端口 13350。

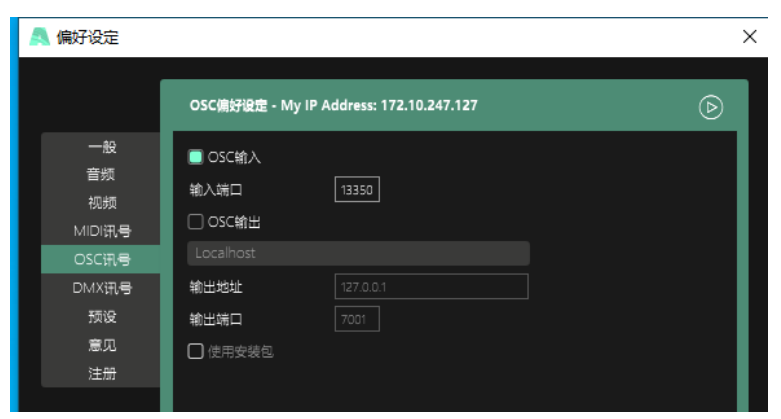

注意:使用 Resolume Arena 软件时需要导入专用模板,请至官网 playeah. cn 下载 或联系销售人员。

# 7. 规格与参数

| 处理器:    | Intel 64bit 4核处理器         | LTC 输出: | 1通道                                |
|---------|---------------------------|---------|------------------------------------|
| 硬盘容量:   | 128GB                     | LTC 接口: | 1 ×3.5mm                           |
| 运行内存:   | 8GB                       | 控制协议:   | OSC, TCP, UDP, Telnet              |
| USB 接口: | $4 \times \text{USB3.} 0$ | 电源输入:   | DC12V-3A                           |
| 网络接口:   | $1 \times RJ45$           | 监视器:    | 2×HDMI                             |
| 重量:     | 0. 78kg                   | 尺寸:     | 165mm $	imes 135$ mm $	imes 45$ mm |

# 8. BPM 分组及宏命令说明

### 8.1 BPM1

| 模式    | 段落      | page | Executor |  | 模式  | 段落      | page | Executor |
|-------|---------|------|----------|--|-----|---------|------|----------|
| 电子音乐1 | 前奏/尾奏   | 1    | -        |  | 中速  | 前奏/尾奏   | 25   |          |
|       | 上扬/连接段  | 2    |          |  |     | 上扬/连接段  | 26   |          |
|       | 下行      | 3    |          |  |     | 下行      | 27   |          |
|       | 副歌/人声副歌 | 4    |          |  |     | 副歌/人声副歌 | 28   |          |
|       | 爆点A/爆点B | 5    |          |  |     | 爆点A/爆点B | 29   |          |
|       | 随机自走    | 6    |          |  |     | 随机自走    | 30   |          |
|       |         |      |          |  |     |         |      | 1-15     |
|       | 前奏/尾奏   | 7    |          |  |     | 前奏/尾奏   | 31   |          |
|       | 上扬/连接段  | 8    | 1        |  | 轻音乐 | 上扬/连接段  | 32   |          |
| 由工立正の | 下行      | 9    |          |  |     | 下行      | 33   |          |
| 电于音乐2 | 副歌/人声副歌 | 10   | -        |  |     | 副歌/人声副歌 | 34   |          |
|       | 爆点A/爆点B | 11   |          |  |     | 爆点A/爆点B | 35   |          |
|       | 随机自走    | 12   |          |  |     | 随机自走    | 36   |          |
|       |         |      | 1-15     |  |     |         |      |          |
|       | 前奏/尾奏   | 13   | -        |  |     |         |      |          |
|       | 上扬/连接段  | 14   |          |  |     |         |      |          |
| 由工主工の | 下行      | 15   |          |  |     |         |      |          |
| 41日小3 | 副歌/人声副歌 | 16   |          |  |     |         |      |          |
|       | 爆点A/爆点B | 17   |          |  |     |         |      |          |
|       | 随机自走    | 18   |          |  |     |         |      |          |
|       |         |      |          |  |     |         |      |          |
| 电子音乐4 | 前奏/尾奏   | 19   |          |  |     |         |      |          |
|       | 上扬/连接段  | 20   |          |  |     |         |      |          |
|       | 下行      | 21   |          |  |     |         |      |          |
|       | 副歌/人声副歌 | 22   |          |  |     |         |      |          |
|       | 爆点A/爆点B | 23   |          |  |     |         |      |          |
|       | 随机自走    | 24   |          |  |     |         |      |          |

### 8.2 BPM2

| 模式    | 段落      | page | Executor |  | 模式    | 段落      | page | Executor | 模式         | 段落        | page | Executor |
|-------|---------|------|----------|--|-------|---------|------|----------|------------|-----------|------|----------|
| 电子音乐1 | 前奏/尾奏   | 1    |          |  | 电子音乐5 | 前奏/尾奏   | 25   |          |            | 前奏/尾奏     | 49   | -        |
|       | 上扬/连接段  | 2    |          |  |       | 上扬/连接段  | 26   |          | 中速1        | 上扬/连接段    | 50   |          |
|       | 下行      | 3    |          |  |       | 下行      | 27   |          |            | 下行        | 51   |          |
|       | 副歌/人声副歌 | 4    |          |  |       | 副歌/人声副歌 | 28   |          |            | 副歌/人声副歌   | 52   |          |
|       | 爆点A/爆点B | 5    |          |  |       | 爆点A/爆点B | 29   |          |            | 爆点A/爆点B   | 53   |          |
|       | 随机自走    | 6    |          |  |       | 随机自走    | 30   |          |            | 随机自走      | 54   |          |
|       |         |      |          |  |       |         |      |          |            |           |      |          |
|       | 前奏/尾奏   | 7    |          |  | 电子音乐6 | 前奏/尾奏   | 31   | -        | 中速2        | 前奏/尾奏     | 55   | 1-15     |
|       | 上扬/连接段  | 8    |          |  |       | 上扬/连接段  | 32   |          |            | 上扬/连接段    | 56   |          |
| 由子辛年2 | 下行      | 9    |          |  |       | 下行      | 33   |          |            | ,下行       | 57   |          |
| 七1日小2 | 副歌/人声副歌 | 10   |          |  |       | 副歌/人声副歌 | 34   |          |            | 副歌/人声副歌   | 58   |          |
|       | 爆点A/爆点B | 11   |          |  |       | 爆点A/爆点B | 35   |          |            | 爆点A/爆点B   | 59   |          |
|       | 随机自走    | 12   |          |  |       | 随机自走    | 36   |          |            | 随机自走      | 60   |          |
|       |         |      | 1-15     |  |       |         |      | 1-15     |            |           |      |          |
|       | 前奏/尾奏   | 13   |          |  | 前奏/尾奏 | 37      |      |          | 前奏/尾奏      | 61        |      |          |
|       | 上扬/连接段  | 14   |          |  | 电子音乐7 | 上扬/连接段  | 38   |          |            | 上扬/连接段    | 62   | _        |
| 由工主工  | 下行      | 15   |          |  |       | 下行      | 39   |          | <u>た</u> 立 | 下行        | 63   |          |
| 七1日小3 | 副歌/人声副歌 | 16   |          |  |       | 副歌/人声副歌 | 40   | -        | 社員小        | 》 副歌/人声副歌 | 64   |          |
|       | 爆点A/爆点B | 17   |          |  |       | 爆点A/爆点B | 41   |          |            | 爆点A/爆点B   | 65   |          |
|       | 随机自走    | 18   |          |  |       | 随机自走    | 42   |          |            | 随机自走      | 66   |          |
|       |         |      |          |  |       |         |      |          |            |           |      |          |
|       | 前奏/尾奏   | 19   |          |  |       | 前奏/尾奏   | 43   |          |            |           |      |          |
| 电子音乐4 | 上扬/连接段  | 20   |          |  | 电子音乐8 | 上扬/连接段  | 44   |          |            |           |      |          |
|       | 下行      | 21   |          |  |       | 下行      | 45   |          |            |           |      |          |
|       | 副歌/人声副歌 | 22   |          |  |       | 副歌/人声副歌 | 46   |          |            |           |      |          |
|       | 爆点A/爆点B | 23   |          |  |       | 爆点A/爆点B | 47   |          |            |           |      |          |
|       | 随机自走    | 24   |          |  |       | 随机自走    | 48   |          |            |           |      |          |

## 8.3 互动命令

| 功能                      | MA宏命令文件    | 返回命令                           | 备注                        |               |
|-------------------------|------------|--------------------------------|---------------------------|---------------|
| 登录                      | login      | 无                              | 自动创建用户和启用登录               |               |
|                         |            |                                |                           |               |
| 灯光暂停                    | stop       | chat "playeah stop done"       | 暂停时,需要灯光师手动控制灯光           |               |
| 灯光控制                    | start      | chat "playeah start done"      | 控制时, DJ Aide将接管控制灯光       |               |
|                         |            |                                |                           |               |
|                         | default    | chat "playeah default done"    |                           |               |
| 更改联动方式                  | edm random | chat "playeah edm random done" | 设置联动方式:默认、电子音乐随机          | <b>扒、随机</b>   |
|                         | all random | chat "playeah all random done" |                           |               |
|                         |            |                                |                           |               |
| 检测碟和是否在线                | check      | chat "playeah dj online"       | 碟机在线                      |               |
| 12//01/07/17/2011/12/20 |            | chat "playeah dj offline"      | 碟机离线                      |               |
|                         |            |                                |                           |               |
| 重连碟机                    | dj reset   | chat "playeah dj reset done"   | 重连成功                      |               |
| 里住城们                    |            | chat "playeah dj reset erroe"  | 重连失败                      |               |
|                         |            |                                |                           |               |
| 跟随bpm                   | bpm        | 无                              | 将fader1.1-66.15设置跟随bpm    |               |
| 不跟随bpm                  | nobpm      | 无                              | 将fader1.1-66.15设置不跟随bpm   |               |
|                         |            |                                |                           |               |
| 触发多步CUE                 | go         | 无                              | 将选中fader程序设置触发多步CUE       | (设置后需要重新检测效果) |
| 不触发多步CUE                | ignore go  | 无                              | 将选中fader程序设置不触发多步CUE      | (设置后需要重新检测效果) |
|                         |            |                                |                           |               |
| 检测效果                    | update     | 无                              | 将fader1-66的效果数量上传至DJ Aide |               |